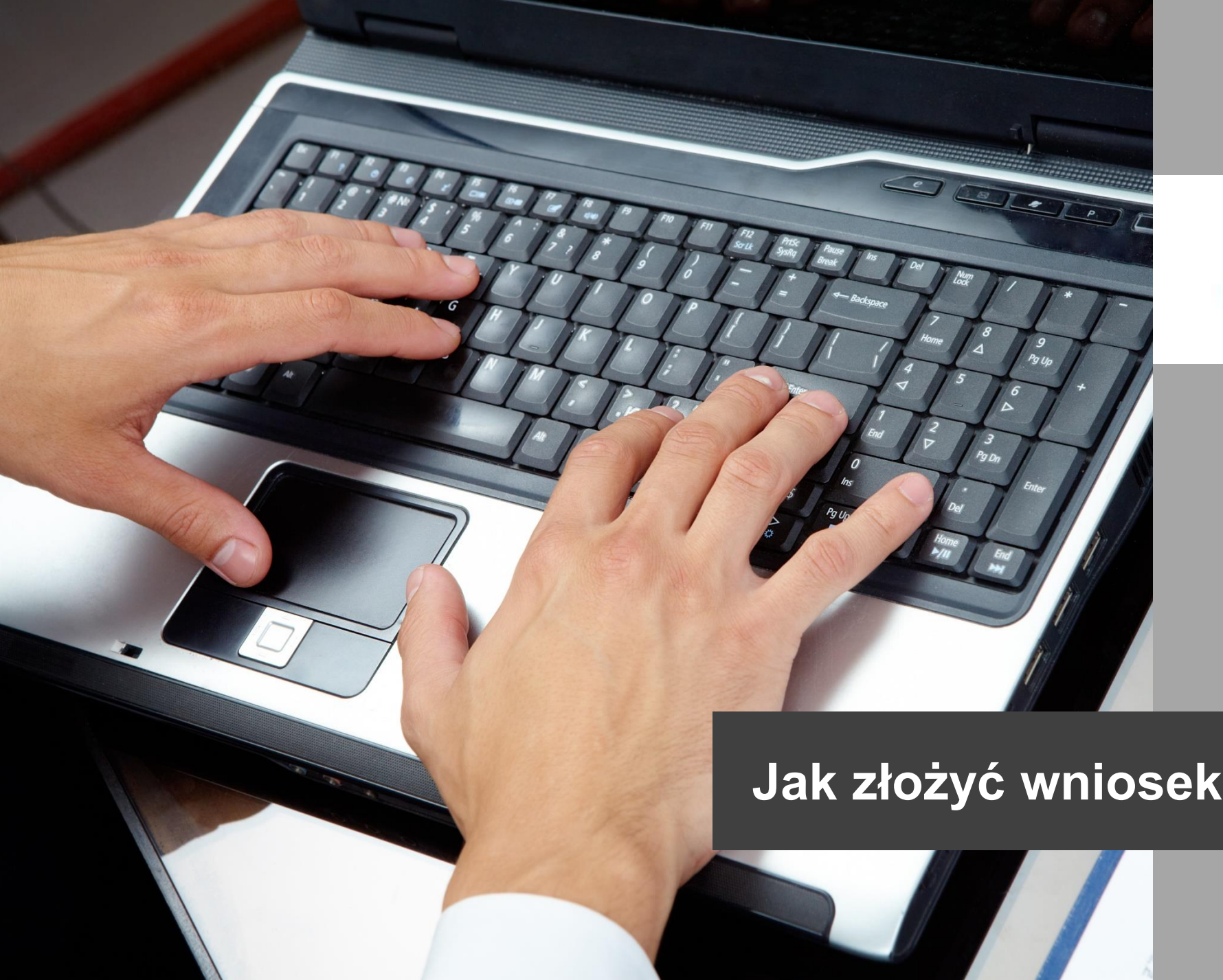

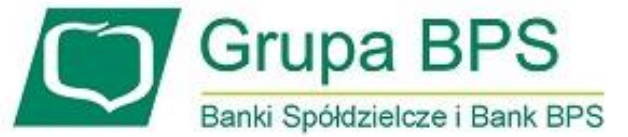

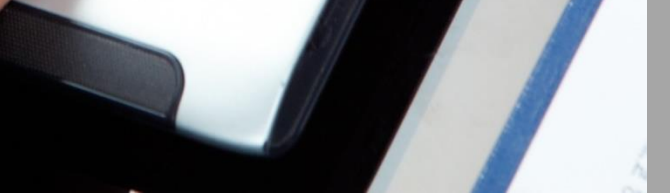

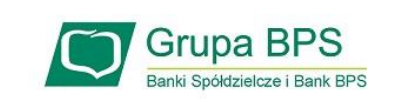

## Przed wnioskiem

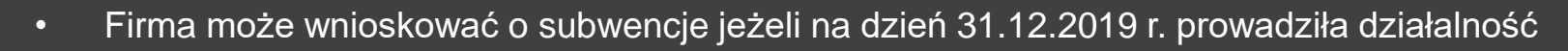

 Zapoznaj się z zasadami funkcjonowania tarczy finansowej PFR dostępnymi na stronie internetowej Polskiego Funduszu Rozwoju: <u>https://pfrsa.pl/tarcza-finansowa-pfr.html</u>

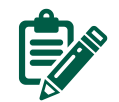

## Zanim złożysz wniosek:

- upewnij się czy dane firmy widoczne w bankowości elektronicznej są aktualne (zgodne z wpisem we właściwym rejestrze)
- zweryfikuj czy posiadasz aktualne pełnomocnictwo do złożenia wniosku i zawarcia umowy subwencji
- przygotuj informację o wysokości obrotów gospodarczych (przychodów ze sprzedaży) z dowolnego miesiąca po 1 lutego 2020 r.
   i poprzedniego miesiąca lub analogicznego miesiąca ubiegłego roku (skalę spadku przychodów ze sprzedaży ustala się w porównaniu do poprzedniego miesiąca kalendarzowego lub analogicznego miesiąca kalendarzowego ubiegłego roku)
- przygotuj informację o liczbie zatrudnionych pracowników w przeliczeniu na pełne etaty (nie należy uwzględniać pracowników przebywających na urlopach macierzyńskich, urlopach na warunkach urlopu macierzyńskiego, urlopach ojcowskich, urlopach rodzicielskich i urlopach wychowawczych, a także zatrudnionych w celu przygotowania zawodowego)

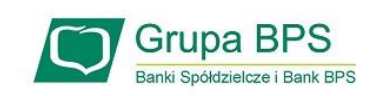

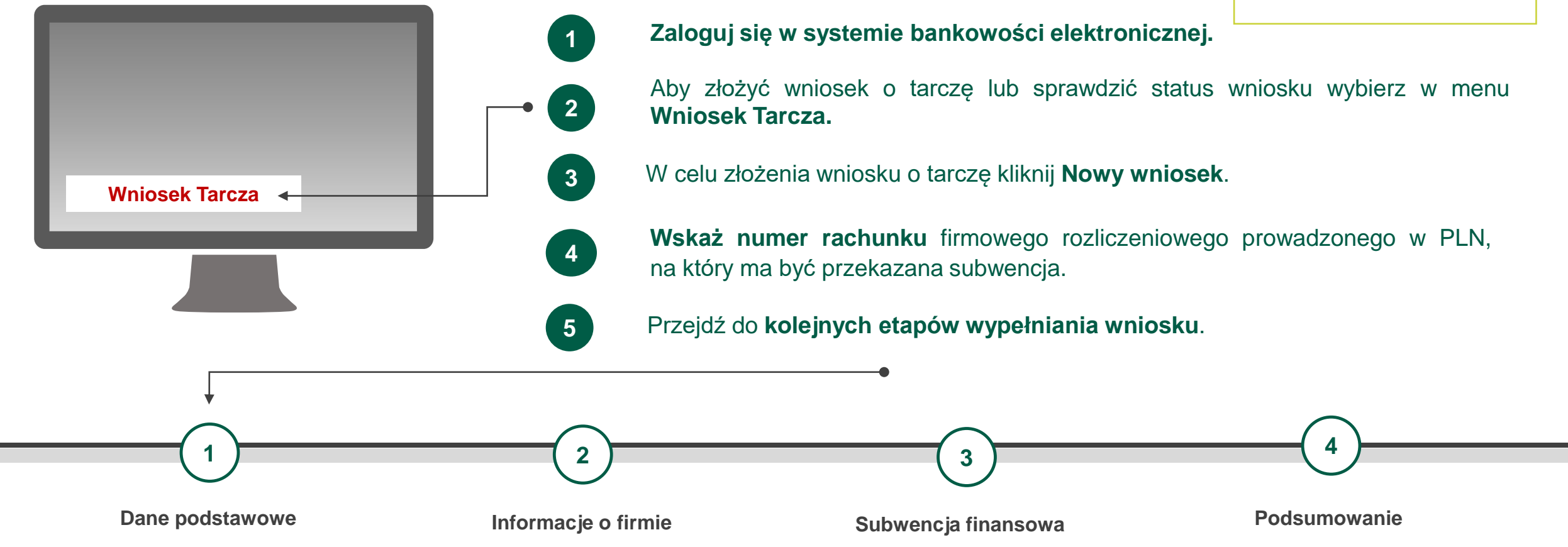

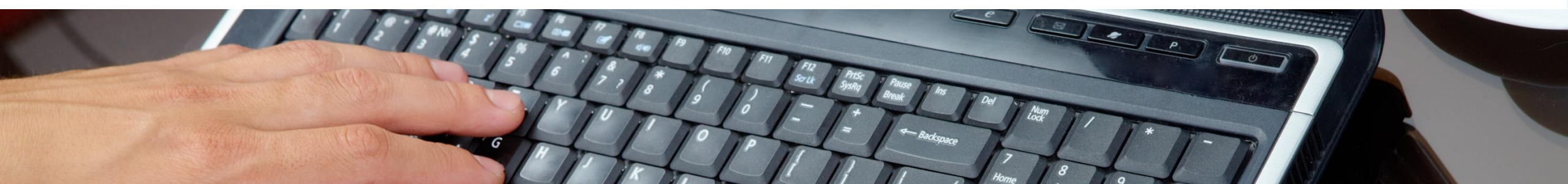

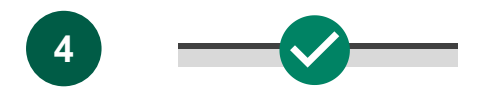

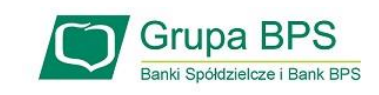

Dane podstawowe

| 1                     | 2                   | 3                       | 4                 | 5   |
|-----------------------|---------------------|-------------------------|-------------------|-----|
| ne podstawowe         | Informacje o firmie | Subwencja finansowa     | Podsumowanie      |     |
| DANE FIRMY            |                     |                         |                   |     |
| Nazwa                 | [                   |                         |                   |     |
| NIP                   | L                   |                         |                   |     |
|                       |                     |                         |                   |     |
| REGON                 | •                   |                         |                   |     |
| Data założenia działa | alności 🥹           |                         |                   |     |
| Przeważający rodzaj   | działalności        |                         |                   |     |
| gospodarczej          | •                   |                         |                   | · · |
| Numer KRS (jeśli dot  | yczy) 🛛 🖸           |                         |                   |     |
| Kategoria przedsiębi  | iorcy 😰 🕻           | O Mikroprzedsiębiorca   | •                 |     |
|                       | (                   | Mały lub średni przeds  | iębiorca          |     |
| Forma prawna          | (                   | 🔵 Osoba fizyczna prowac | dząca działalność |     |
|                       | (                   | Forma prawna osoby p    | prawnej           |     |
|                       |                     |                         |                   |     |

Teraz uzupełnij pola dla których nie nastąpiło automatyczne zaczytanie danych.

Po najechaniu na ikonkę ? wyświetlą się podpowiedzi w zakresie wymaganych danych w ramach danego pola.

W polu Kategoria przedsiębiorcy wybierz kategorię:

- Mikroprzedsiębiorca jeżeli zatrudnienie w firmie na dzień
   31.12.2019 r. nie przekraczało 9 pracowników (z wyłączeniem właściciela/i), a roczny obrót lub suma bilansowa nie przekracza 2 mln euro,
- Mały lub średni przedsiębiorca jeżeli zatrudnienie w firmie na dzień 31.12.2019 r. nie przekraczało 249 pracowników (z wyłączeniem właściciela/i), a roczny obrót nie przekracza 50 mln EUR lub suma bilansowa nie przekracza 43 mln EUR i nie jest Mikroprzedsiębiorcą.

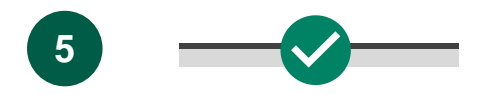

Informacje o firmie

## Jak złożyć wniosek o subwencję PFR?

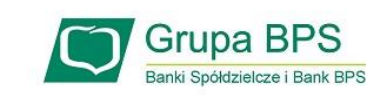

| Dane podstawowe                                       | 2<br>Informacje o firmie                                      | Subwencja finansowa | Podsumowanie |     |
|-------------------------------------------------------|---------------------------------------------------------------|---------------------|--------------|-----|
| ZATRUDNIENIE                                          | I OBROTY                                                      |                     |              |     |
| Liczba pracowni<br>poprzedniego m                     | ków (na koniec 🛛 👔 🛛                                          | 48                  | •            |     |
| Obroty gospoda<br>sprzedaży) netto<br>zaokrągleniu do | nrcze (przychody ze<br>o w 2019 r. (w 🏼 🔞<br>pełnych złotych) | 9 000 000           |              | PLN |

Należy podać **wartość (netto w PLN) obrotów gospodarczych** (przychodów ze sprzedaży) przedsiębiorcy wnioskującego o udzielenie subwencji finansowej w 2019 roku. Podaj **liczbę pracowników** zatrudnionych na ostatni dzień miesiąca poprzedzającego miesiąc złożenia wniosku.

Przez pracownika należy rozumieć osobę fizyczną:

- która zgodnie z przepisami polskiego prawa pozostaje z przedsiębiorcą
   w stosunku pracy oraz została zgłoszona przez przedsiębiorcę
   do ubezpieczenia społecznego na dzień ustalenia stanu zatrudnienia
   przedsiębiorcy na potrzeby określenia kwoty subwencji finansowej,
   zastrzeżeniem, że stan zatrudnienia określa się w przeliczeniu na pełny
   wymiar czasu pracy; oraz
- współpracująca z przedsiębiorcą, niezależnie od formy prawnej (w szczególności na podstawie umów cywilnoprawnych – umowy zlecenia lub umowy o dzieło), która była zgłoszona przez przedsiębiorcę do ubezpieczenia społecznego, na dzień ustalania stanu zatrudnienia na potrzeby określenia kwoty subwencji finansowej.

Jeśli liczba pracowników wyliczona dla tego pola nie jest liczbą całkowitą, należy zaokrąglić liczbę "w górę".

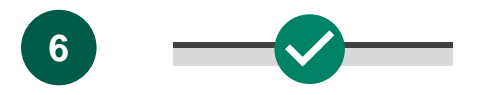

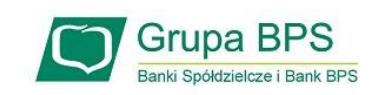

#### Informacje o firmie

| ZGODY I OŚWIADCZENIA                                                                                                    |  |
|----------------------------------------------------------------------------------------------------|--|
| Akceptuję wszystkie                                                                                                    |  |
| Oświadczam, że na dzień 31 grudnia 2019 r. przedsiębiorca składający wniosek o udzielenie subwencji<br>finansowej był małym lub średnim przedsiębiorcą, tj. przedsiębiorcą, który zatrudnia do 249 pracowników (z<br>wyłączeniem właściciela) oraz jego roczny obrót nie przekracza równowartości w złotych 50 mln euro lub suma<br>bilansowa nie przekracza równowartości w złotych 43 mln euro, przy czym nie jest mikroprzedsiębiorcą lub nie<br>jest beneficjentem programu rządowego Tarcza Finansowa Polskiego Funduszu Rozwoju dla Dużych Firm<br>(według średniego kursu ogłaszanego przez Narodowy Bank Polski w ostatnim dniu roku obrotowego<br>wybranego do określenia statusu przedsiębiorcy). |  |
| Na potrzeby ustalenia statusu mikroprzedsiębiorcy pracownikami są osoby związane z przedsiębiorcą<br>stosunkiem pracy w przeliczeniu na pełne etaty, nie uwzględniając pracowników przebywających na urłopach<br>macierzyńskich, urłopach na warunkach urłopu macierzyńskiego, urłopach ojcowskich, urłopach rodzicielskich<br>i urłopach wychowawczych, a także zatrudnionych w celu przygotowania zawodowego.                                                                                                    |  |
| <ul> <li>Oświadczam, że na dzień złożenia wniosku przedsiębiorca składający wniosek o udzielenie subwencji<br/>finansowej prowadzi działalność gospodarczą.</li> </ul>                                                                                                    |  |
| Oświadczam, że na dzień złożenia wniosku w stosunku do przedsiębiorcy składającego wniosek o udzielenie<br>subwencji finansowej nie zostało otwarte postępowanie upadłościowe na podstawie ustawy z dnia 28 lutego<br>2003 r. Prawo upadłościowe.                                                                                                    |  |
| Oświadczam, że na dzień złożenia wniosku przedsiębiorca składający wniosek o udzielenie subwencji<br>finansowej nie otworzył likwidacji na podstawie ustawy z dnia 15 września 2000 r. Kodeks spółek handlowych.                                                                                                    |  |
| Oświadczam, że na dzień złożenia wniosku w stosunku do przedsiębiorcy składającego wniosek o udzielenie<br>subwencji finansowej nie zostało otwarte postępowanie restrukturyzacyjne na podstawie ustawy z dnia<br>15 maja 2015 r. Prawo restrukturyzacyjne.                                                                                                    |  |
| Oświadczam, że na dzień 31 grudnia 2019 r. lub na dzień złożenia wniosku przedsiębiorca wnioskujący<br>o udzielenie subwencji finansowej nie zalegał z płatnościami podatków, przy czym nie uznaje się za zaległość:                                                                                                    |  |
| <ul> <li>rozłożenia płatności na raty lub jej odroczenia,</li> <li>zalegania z płatnościami podatków nieprzekraczającego trzykrotności wartości opłaty pobieranej przez<br/>operatora wyznaczonego w rozumieniu ustawy z dnia 23 listopada 2012 r Prawo pocztowe za<br/>traktowanie przesyłki listowej jako przesyłki poleconej.</li> </ul>                                                                                                    |  |
| Oświadczam, że na dzień 31 grudnia 2019 r. lub na dzień złożenia wniosku przedsiębiorca wnioskujący<br>o udzielenie subwencji finansowej nie zalegał z płatnościami składek na ubezpieczenia społeczne, przy czym<br>nie uznaje się za zaległość:                                                                                                    |  |
| <ul> <li>rozłożenia płatności na raty lub jej odroczenia, lub</li> <li>zalegania z płatnościami składek na ubezpieczenia społeczne nieprzekraczającego trzykrotności wartości<br/>opłaty pobieranej przez operatora wyznaczonego w rozumieniu ustawy z dnia 23 listopada 2012 r. –<br/>Prawo pocztowe za traktowanie przesyłki listowej jako przesyłki poleconej).</li> </ul>                                                                                                    |  |

Oświadczam, że przedsiębiorca wnioskujący o udzielenie subwencji finansowej nie prowadzi działalności w zakresie:

#### Sekcja Zgody i oświadczenia.

Zaznacz akceptację poszczególnych lub wybierz opcję Akceptuję wszystkie.

oświadczeń

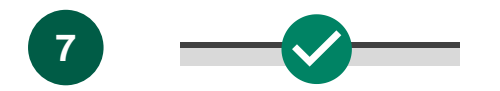

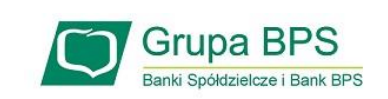

O Tak

O Nie

#### Spadek obrotu

Przykład 1. Klient przyrównuje spadek obrotu miesiąc referencyjny do analogicznego miesiąca z 2019 r.

| SPADEK OBROTU                                                                                                    |                                                                                                    |
|----------------------------------------------------------------------------------------------------|----------------------------------------------------------------------------------------------------|
| Jako miesiąc i rok spadku obrotów w<br>związku z COVID-19 wybieram                                                                                                    | 04-2020                                                                                                    |
| Szanowni Przedsiębiorcy, w trakcie skła<br>VAT-7 minęły 4 dni kalendarzowe, a w<br>kalendarzowych od złożenia JPK_VAT.<br>Proces walidacji wniosków wymaga prz<br>wcześniej rodzi ryzyko jego odrzucenia | adania wniosku o subwencję należy sprawdzić, czy od przesłania deklaracji<br>przypadku podatników rozliczających się kwartalnie z VAT, co najmniej 7 dni<br>zetworzenia danych w rejestrach publicznych. Złożenie wniosku o subwancję<br>przez PFR. |
| Obrót netto w wybranym miesiącu<br>kalendarzowym                                                                                                    | € 400 000,00 ► PLN                                                                                                    |
| <ul> <li>Oświadczam, że przedsiębiorca wr<br/>spadku obrotów rok do roku - dla<br/>odpowiadający mu w roku poprzed</li> </ul>                                                                            | nioskujący o udzielenie subwencji finansowej wybiera porównanie<br>wybranego miesiąca spadku obrotów, uwzględniony zostanie miesiąc 🛛 🛛 🗗<br>dnim (miesiąc referencyjny).                                                                           |
| Obrót netto w tym samym miesiącu<br>kalendarzowym w 2019 r.                                                                                                    | 2 750 000,00                                                                                                    |
| Rezydencja podatkowa                                                                                                    |                                                                                                    |
| Przedsiębiorca oświadcza, że Przedsięt<br>Gospodarczego oraz jego działalność z<br>albo Centralnej Ewidencji i Informacji o<br>posiada rezydencji podatkowej w "raiu                                     | piorca posiada rezydencję podatkową na terenie Europejskiego Obszaru<br>ostała zarejestrowana na terytorium Polski w Krajowym Rejestrze Sądowym<br>o Działalności Gospodarczej oraz jego główny beneficjent rzeczywisty nie<br>podatkowym"          |

Obrót w podanym miesiącu, w którym przedsiębiorca wnioskujący o udzielenie subwencji odnotował spadek obrotów o co najmniej 25% w porównaniu do poprzedniego miesiąca lub analogicznego miesiąca ubiegłego roku (zgodnie z wcześniejszym wyborem) w związku zakłóceniami w funkcjonowaniu gospodarki na skutek COVID-19 (netto w PLN).

Zaznaczenie pola spowoduje, że jako miesiąc referencyjny uwzględniony zostanie analogiczny miesiąc z 2019 r.

Obrót w analogicznym miesiącu ubiegłego roku dla miesiąca, w którym przedsiębiorca ubiegający się o subwencję finansową odnotował spadek obrotów o co najmniej 25% w porównaniu do poprzedniego miesiąca lub analogicznego miesiąca ubiegłego roku (zgodnie z wcześniejszym wyborem) w związku zakłóceniami w funkcjonowaniu gospodarki na skutek COVID-19 (netto w PLN).

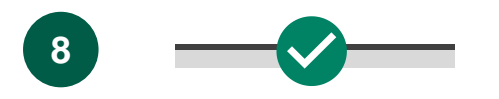

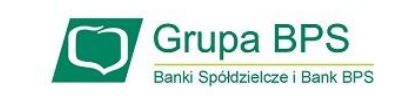

#### Subwencja finansowa

|     | <b>V 3</b> (4)                                                                                                    | (5) |
|-----|----------------------------------------------------------------------------------------------------|-----|
| Dar | ne podstawowe Informacje o firmie Subwencja finansowa Podsumowanie                                                   |     |
|     | SUBWENCJA FINANSOWA                                                                                                  |     |
|     | Wyliczony % spadku obrotów                                                                                           |     |
|     | Wyliczona maksymalna kwota subwencji<br>finansowej                                                                   |     |
|     | Kwota wnioskowanej subwencji<br>finansowej PLN                                                                       |     |
|     | Numer rachunku firmowego, na który<br>ma być przelewana subwencja ofinansowa                                         |     |
|     | INFORMACJE DODATKOWE                                                                                                 |     |
|     | lnformacje dodatkowe nie są zamieszczane w umowie i nie mają wpływu na decyzję o przyznaniu subwencji<br>finansowej. |     |
|     | Jaka jest przewidywana liczba<br>pracowników, których subwencja 👔<br>finansowa uchroni przed zwolnieniem?            |     |
|     | Jaki jest przewidywany % strat w<br>perspektywie 12 miesięcy, który pokryje subwencja finansowa?                     | 96  |

#### Rachunek podany do wypłaty subwencji finansowej:

- musi być firmowym rachunkiem rozliczeniowym, prowadzonym w PLN dla przedsiębiorcy składającego wniosek o udzielenie subwencji finansowej,
- 2) nie może być rachunkiem technicznym, kredytowym, rachunkiem oszczędnościowo rozliczeniowym prowadzonym dla osoby fizycznej, czy np. rachunkiem karty kredytowej, oraz
- 3) musi być prowadzony w banku, w którym przedsiębiorca stara się o subwencję finansową.

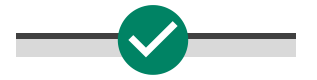

Informacje o firmie

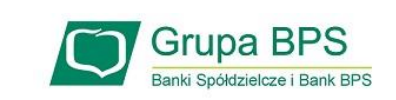

#### Spadek obrotu

Przykład 2. Klient przyrównuje spadek obrotu miesiąc referencyjny do miesiąca poprzedzającego spadek obrotu

|                                                           | 2                                                                                             | (3)                                                                              | (4)                                                                                   | (5)                                                    |
|-----------------------------------------------------------|-----------------------------------------------------------------------------------------------|----------------------------------------------------------------------------------|---------------------------------------------------------------------------------------|--------------------------------------------------------|
| Dane podstawowe                                           | Informacje o firmie                                                                           | Subwencja finansowa                                                              | Podsumowanie                                                                          | $\bigcirc$                                             |
| SPADEK OBROTU                                             |                                                                                               |                                                                                  |                                                                                       |                                                        |
| Jako miesiąc i rok<br>związku z COVID-                    | spadku obrotów w<br>19 wybieram                                                               | 04-2020                                                                          | 3                                                                                     |                                                        |
| Szanowni Przedsi<br>VAT-7 minęły 4 dr<br>kalendarzowych   | iębiorcy, w trakcie składania<br>ni kalendarzowe, a w przyp<br>od złożenia JPK_VAT.           | a wniosku o subwencję na<br>adku podatników rozliczaj                            | leży sprawdzić, czy od prz<br>ących się kwartalnie z VAT                              | esłania deklaracji<br>, co najmniej 7 dni              |
| Proces walidacji v<br>wcześniej rodzi ry                  | vniosków wymaga przetwo<br>/zyko jego odrzucenia prze:                                        | rzenia danych w rejestrac<br>z PFR.                                              | h publicznych. Złożenie wr                                                            | niosku o subwencję                                     |
| Obrót netto w wy<br>kalendarzowym                         | branym miesiącu 🛛 👔                                                                           | 400 000,00                                                                       | ¥                                                                                     | PLN                                                    |
| Oświadczam<br>spadku obro<br>odpowiadają                  | , że przedsiębiorca wniosku<br>tów rok do roku - dla wybra<br>cy mu w roku poprzednim         | ujący o udzielenie subwen<br>inego miesiąca spadku ob<br>(miesiąc referencyjny). | cji finansowej wybiera por<br>rotów, uwzględniony zost                                | ównanie<br>anie miesiąc 🛛 😢 🝞                          |
| Obrót netto w mi<br>kalendarzowym p<br>spadek obrotu      | esiącu<br>poprzedzającym 😵                                                                    | 750 000,00                                                                       | 4                                                                                     | PLN                                                    |
| Rezydencja poda                                           | tkowa                                                                                         |                                                                                  |                                                                                       |                                                        |
| Przedsiębiorca oś<br>Gospodarczego o<br>albo Centralnei F | świadcza, że Przedsiębiorca<br>oraz jego działalność została<br>widencii i Informacii o Dział | posiada rezydencję poda<br>zarejestrowana na teryto<br>alności Gospodarczej ora  | tkową na terenie Europejs<br>prium Polski w Krajowym F<br>z jego główny beneficient j | ikiego Obszaru<br>lejestrze Sądowym<br>rzeczywisty nie |

Obrót w podanym miesiącu, w którym przedsiębiorca wnioskujący o udzielenie subwencji odnotował spadek obrotów o co najmniej 25% w porównaniu do poprzedniego miesiąca lub analogicznego miesiąca ubiegłego roku (zgodnie z wcześniejszym wyborem) w związku zakłóceniami w funkcjonowaniu gospodarki na skutek COVID-19 (netto w PLN).

Niezaznaczenie pola v spowoduje, że jako miesiąc referencyjny uwzględniony zostanie miesiąc poprzedzający.

Obrót w miesiącu poprzedzającym miesiąc, w którym przedsiębiorca wnioskujący o udzielenie subwencji finansowej odnotował spadek obrotów o co najmniej 25% w porównaniu do poprzedniego miesiąca lub analogicznego miesiąca ubiegłego roku (zgodnie z wcześniejszym wyborem) w związku zakłóceniami w funkcjonowaniu gospodarki na skutek COVID-19 (netto w PLN).

posiada rezydencji podatkowej w "raju podatkowym".

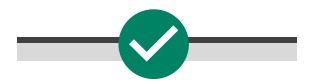

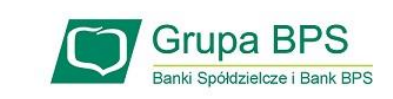

#### Subwencja finansowa

| Dane | podstawowe                                                                               | Informacje o firmie                          | 3<br>Subwencja finansowa   | 4<br>Podsumowanie                | 5  |
|------|------------------------------------------------------------------------------------------|----------------------------------------------|----------------------------|----------------------------------|----|
|      | SUBWENCJA FINANSOW                                                                       | VA                                           |                            |                                  |    |
|      | Wyliczony % spadku ob                                                                    | rotów                                        |                            |                                  |    |
|      | Wyliczona maksymalna<br>finansowej                                                       | kwota subwencji                              |                            |                                  |    |
|      | Kwota wnioskowanej su<br>finansowej                                                      | ubwencji                                     | PLN                        |                                  |    |
|      | Numer rachunku firmo<br>ma być przelewana sub<br>finansowa                               | wego, na który<br>wencja 🛛 🔞                 |                            |                                  |    |
|      | INFORMACJE DODATKO                                                                       | DWE                                          |                            |                                  |    |
|      | Informacje dodatkowe<br>finansowej.                                                      | nie są zamieszczane w                        | umowie i nie mają wpływu n | a decyzję o przyznaniu subwencji |    |
|      | laka jest przewidywana<br>pracowników, których s<br>finansowa uchroni prze               | liczba<br>subwencja 🛛 🕘 🗌<br>ed zwolnieniem? |                            |                                  |    |
|      | laki jest przewidywany <sup>(</sup><br>perspektywie 12 miesię<br>pokryje subwencja final | % strat w<br>cy, który                       |                            |                                  | 96 |

Rachunek podany do wypłaty subwencji finansowej:

- musi być firmowym rachunkiem rozliczeniowym, prowadzonym w PLN dla przedsiębiorcy składającego wniosek o udzielenie subwencji finansowej,
- 2) nie może być rachunkiem technicznym, kredytowym, rachunkiem oszczędnościowo rozliczeniowym prowadzonym dla osoby fizycznej, czy np. rachunkiem karty kredytowej, oraz
- 3) musi być prowadzony w banku, w którym przedsiębiorca stara się o subwencję finansową.

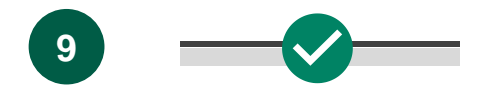

Podsumowanie

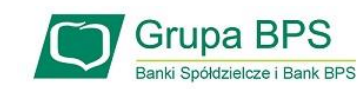

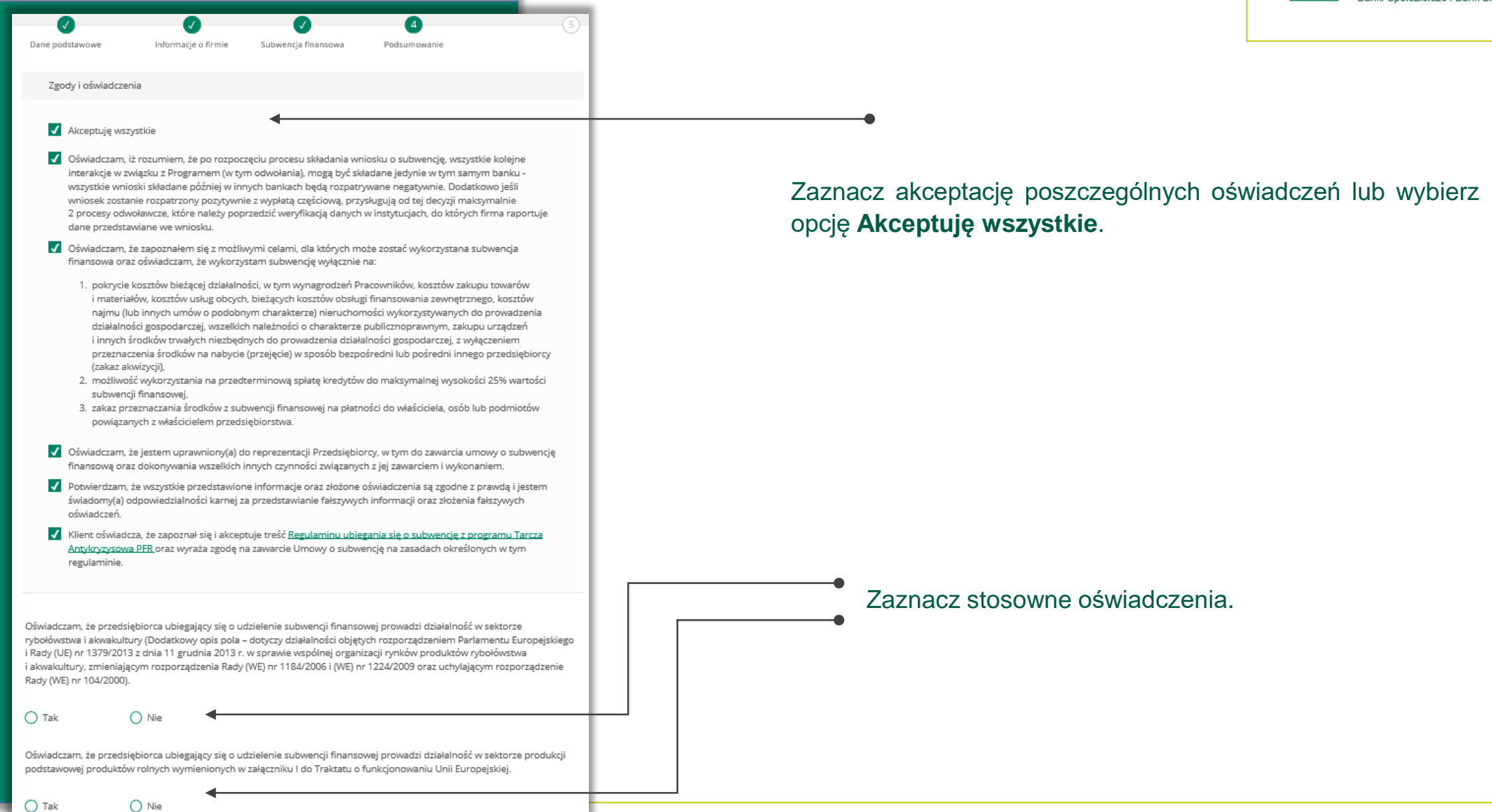

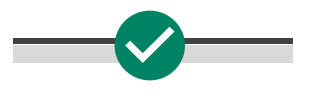

**〔11**〕

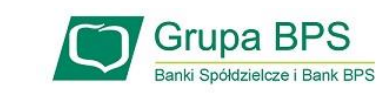

#### Podsumowanie

| 0                               | 0                       | 0                   | 0            | (5)            | 10 |
|---------------------------------|-------------------------|---------------------|--------------|----------------|----|
| Dane podstawowe                 | Informacje o firmie     | Subwencja finansowa | Podsumowanie |                | •  |
| Podsumowanie                    |                         |                     |              |                |    |
| Dane firmy                      |                         |                     |              |                |    |
| Wnioskowana kwotz<br>finansowej | a subwencji             |                     |              |                |    |
| Umowa subwencji fi              | inansowej PFR           |                     |              |                |    |
| 📄 Umowa_                        | subwencji_finansowej_PF | R.pdf               |              |                |    |
| Wróć                            |                         |                     |              | Wyślij wniosek |    |

Po kliknięciu **Wyślij wniosek** otrzymasz **kod sms**, który musisz wprowadzić do wniosku celem jego zatwierdzenia. Aby zatwierdzić wniosek wprowadź 8-cyfrowy kod. Wprowadzenie kodu sms jest równoznaczne z podpisaniem umowy. Po wprowadzeniu 8-cyfrowy kodu kliknij przycisk **Wyślij wniosek**.

Aby wygenerować ponownie kod do zatwierdzenia wniosku wybierz **Wyślij sms ponownie.** 

Po akceptacji zgód i oświadczeń istnieje możliwość pobrania projektu umowy subwencji finansowej PFR (umowa jeszcze nie jest podpisana). Przedsiębiorca ma możliwość zapoznania się z warunkami umowy - z prawami i obowiązkami wynikającymi z jej zawarcia.

#### Aby wysłać wniosek o tarczę kliknij Wyślij wniosek.

| Dane podstawowe              | Informacje o firmie        | Subwencja finansowa | Podsumowanie        | (              |
|------------------------------|----------------------------|---------------------|---------------------|----------------|
| Podsumowanie                 |                            |                     |                     |                |
| Dane firmy                   | [                          |                     |                     |                |
| Wnioskowana kw<br>finansowej | rota subwencji             |                     |                     |                |
| Umowa subwend                | ji finansowej PFR          |                     |                     |                |
| 🛃 Umot                       | va_subwencji_finansowej_Pi | FR.pdf              |                     |                |
| Wróć                         | Wpisz kod sms numer 1      |                     | Wyślij sms ponownie | Wyślij wniosek |

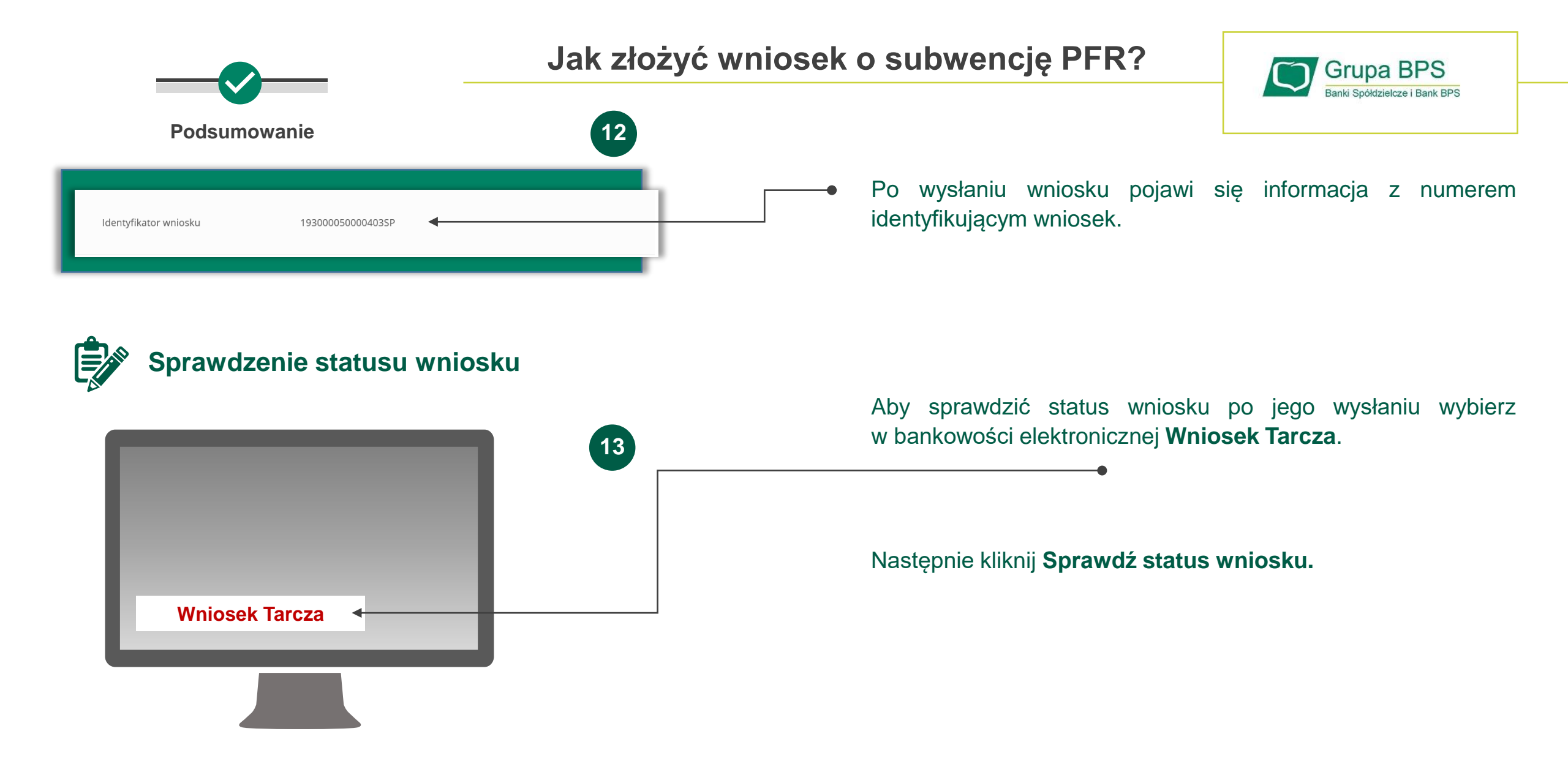

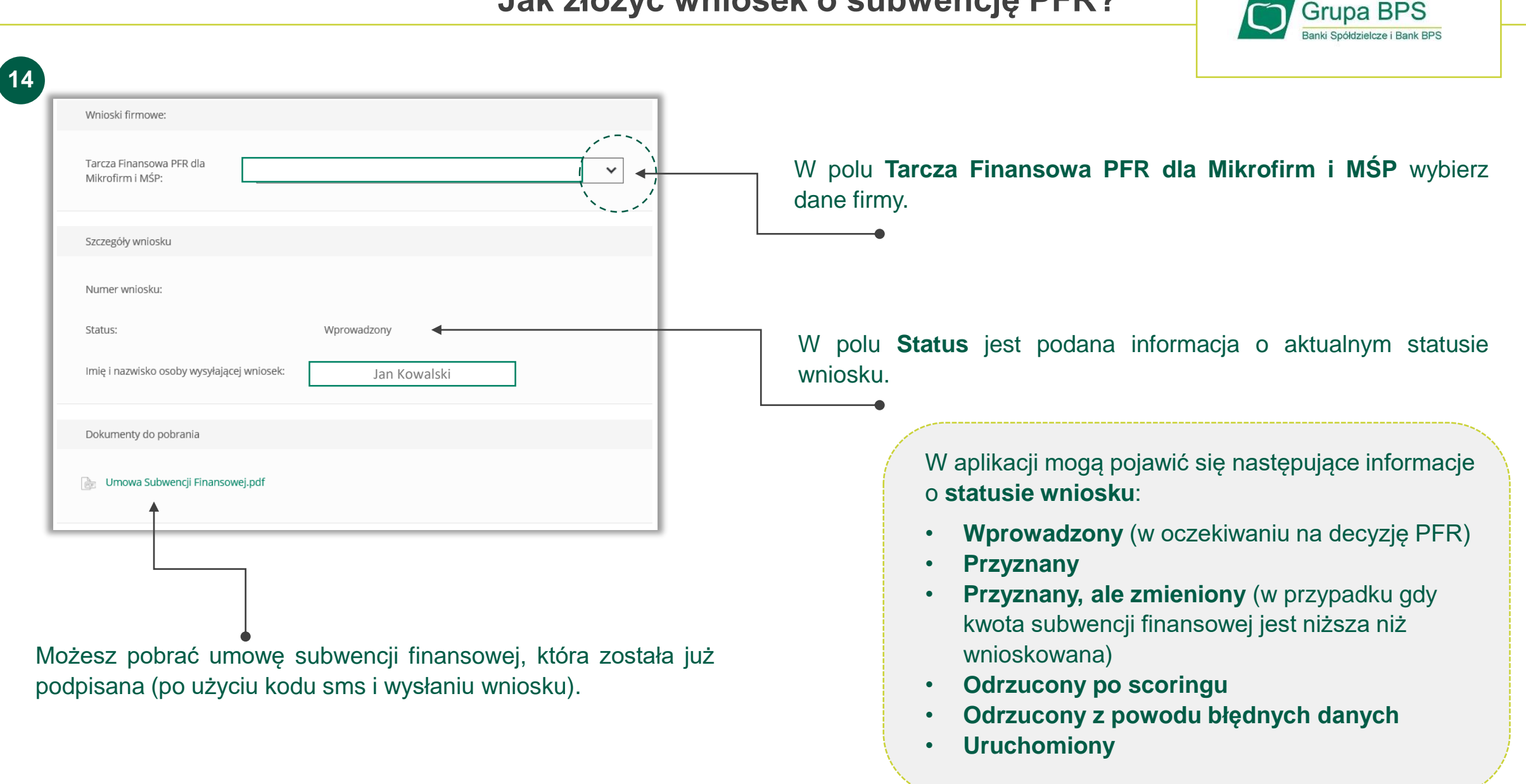

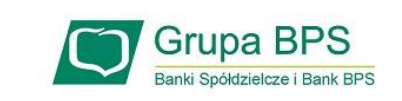

| Wnioski firmowe:                           |               |   |
|--------------------------------------------|---------------|---|
| Tarcza Finansowa PFR dla                   |               | ~ |
| Szczegóły wniosku                          |               |   |
| Numer wniosku:                             |               |   |
| Status:                                    | Przyznany     |   |
| lmię i nazwisko osoby wysyłającej wniosek: | Jan Kowalski  |   |
| Przyznana kwota subwencji:                 | 192000.00 PLN |   |
| Dokumenty do pobrania                      |               |   |
| 🕞 Umowa Subwencji Finansowej.pdf           |               |   |
| Decyzja PFR.pdf                            |               |   |

Umowa będzie dostępna dla klienta przez cały okres trwania programu, do czasu spłaty przez klienta nieumorzonej kwoty subwencji.

W przypadku, gdy otrzymasz decyzję pozytywną, wówczas status wniosku ulegnie zmianie na **Przyznany** i będzie możliwość pobrania dokument decyzji.

| Wnioski firmowe:                             |                                                                                                    |
|----------------------------------------------|----------------------------------------------------------------------------------------------------|
| Tarcza Finansowa PFR dla<br>Mikrofirm i MŚP: |                                                                                                    |
| Szczegóły wniosku                            |                                                                                                    |
| Numer wniosku:                               |                                                                                                    |
| Status:                                      | Odrzucony z powodu scoringu                                                                                                    |
| Informacja dodatkowa:                        | Przedsiębiorstwo znajduje się w upadłości, likwidacji lub<br>restrukturyzacji i w związku z tym nie może ubiegać się o<br>subwencję w ramach Programu.; |
| lmię i nazwisko osoby wysyłającej wniosek:   | Jan Kowalski                                                                                                    |
| Przyznana kwota subwencji:                   | 0.00 PLN                                                                                                    |
| Dokumenty do pobrania                        |                                                                                                    |
| 🕞 Umowa Subwencji Finansowej.pdf             |                                                                                                    |
| Per Decyzja PFR.pdf                          |                                                                                                    |

W przypadku wniosków odrzuconych w polu **Status** jest podana informacja o powodzie odrzucenia wniosku.

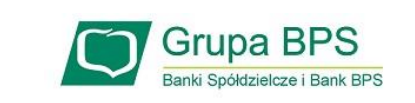

| Szczegóły wniosku                          |                              |  |
|--------------------------------------------|------------------------------|--|
| Numer wniosku:                             |                              |  |
| Status:                                    | Przyznany, ale zmieniony     |  |
| Informacja dodatkowa:                      | Tutaj będzie komunikat błedu |  |
| lmię i nazwisko osoby wysyłającej wniosek: | Jan Kowalski                 |  |
| Przyznana kwota subwencji:                 | 180000.00 PLN                |  |
| Dokumenty do pobrania                      |                              |  |

17

W przypadku wniosków dla których złożone zostało odwołanie w polu **Status** pojawia się właściwy komunikat.

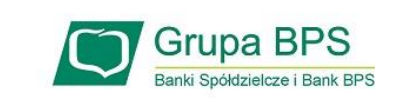

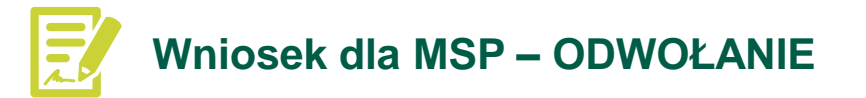

#### Kto może złożyć odwołanie?

- firma, która złożyła już wniosek o subwencję i w otrzymanej decyzji została jej przyznana kwota niższa niż wnioskowana
- odwołanie może zostać złożone wyłącznie w tym samym banku, w którym został złożony wniosek pierwotny, przy czym może je złożyć inna osoba reprezentująca firmę, niż przy pierwotnym wniosku, pod warunkiem posiadania stosownego umocowania

#### Kiedy nie należy składać odwołania?

- w przypadku otrzymania decyzji negatywnej, oznaczającą, że przedsiębiorca nie otrzymał żadnej kwoty subwencji w tej sytuacji firma może ponownie złożyć wniosek po wcześniejszym wyjaśnieniu zastrzeżeń wskazanych w informacji o powodach odrzucenia złożonego wniosku
- w przypadku gdy przedsiębiorca otrzymał pozytywną decyzję na pełną wnioskowaną kwotę subwencji, ale we wniosku popełniony został błąd (np. wpisana została w polu o wnioskowaną kwotę 3 000 zł zamiast 300 000 zł). W opisanym przypadku przedsiębiorca może zwrócić się z zapytaniem do PFR za pośrednictwem banku.

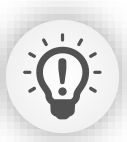

Firma może złożyć maksymalnie dwa odwołania w ciągu maksymalnie dwóch miesięcy od podpisania umowy.

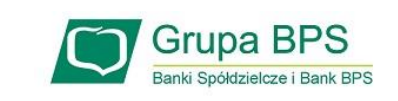

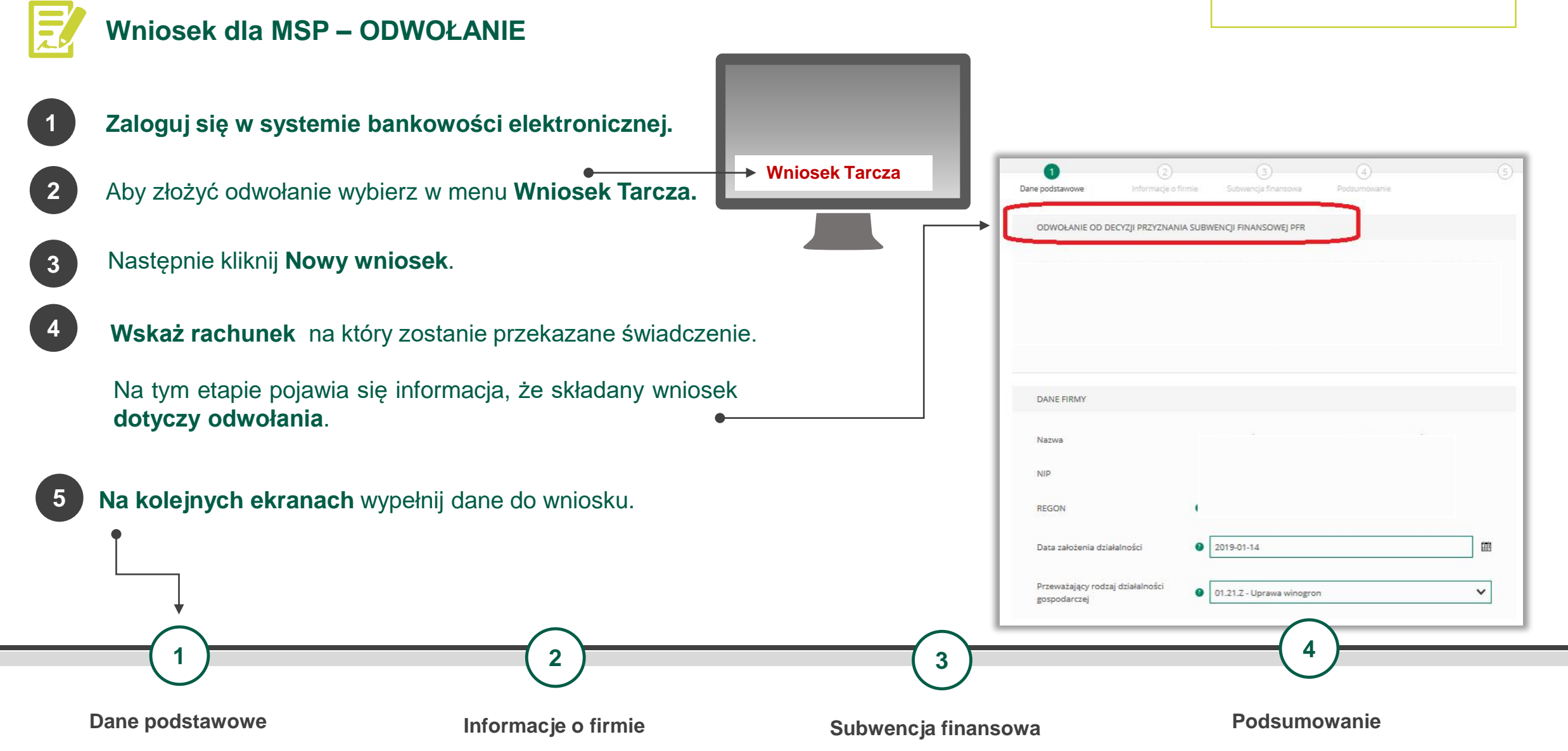

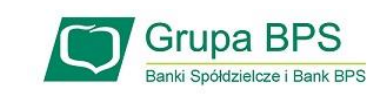

| Oane podstawowe              | V<br>Informacje o firmie | Subwencja finansowa | 4<br>Podsumowanie | <b>← ⊙</b> | <ul> <li>Ścieżka postępu wysyłania wniosku.</li> </ul>          |
|------------------------------|--------------------------|---------------------|-------------------|------------|-----------------------------------------------------------------|
| Podsumowanie                 |                          |                     |                   |            | Projekt wniosku o odwołanie                                     |
| Dane firmy                   |                          |                     |                   |            |                                                                 |
| Wnioskowana kw<br>finansowej | ota subwencji            |                     |                   |            |                                                                 |
| Umowa subwenc                | ji finansowej PFR        |                     |                   |            |                                                                 |
| 👌 Odwa                       | lanie_od_decyzji.pdf     |                     |                   |            | <ul> <li>Jeżeli wszystkie dane się zgadzają Wyślij w</li> </ul> |
|                              |                          |                     |                   |            |                                                                 |

#### Po zatwierdzeniu wniosku kodem otrzymanym SMS-em pojawi się podsumowanie

| 7 Identyfikator wniosku | <ul> <li>Tutaj znajdziesz Identyfikator wniosku.</li> </ul> |
|-------------------------|-------------------------------------------------------------|
|-------------------------|-------------------------------------------------------------|

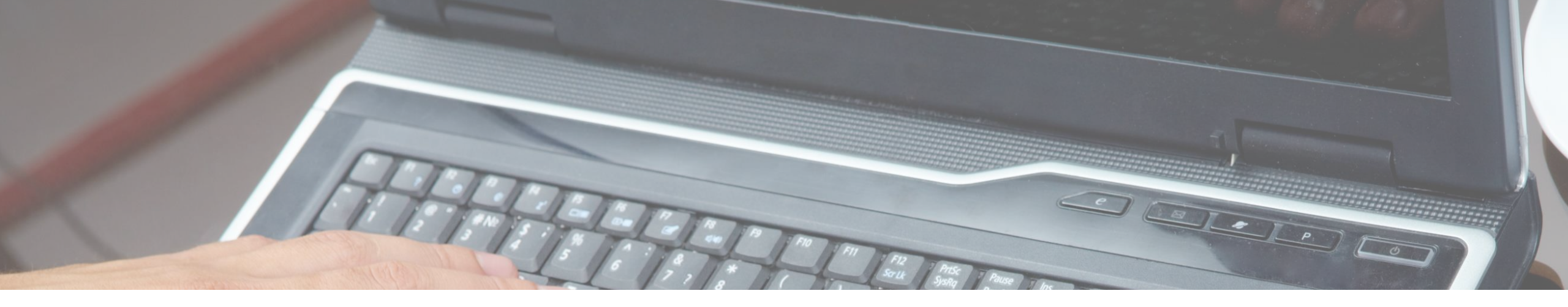

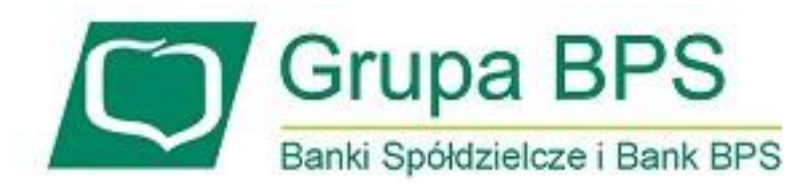

Więcej informacji: https://grupabps.pl/wsparcie-dla-klientow/

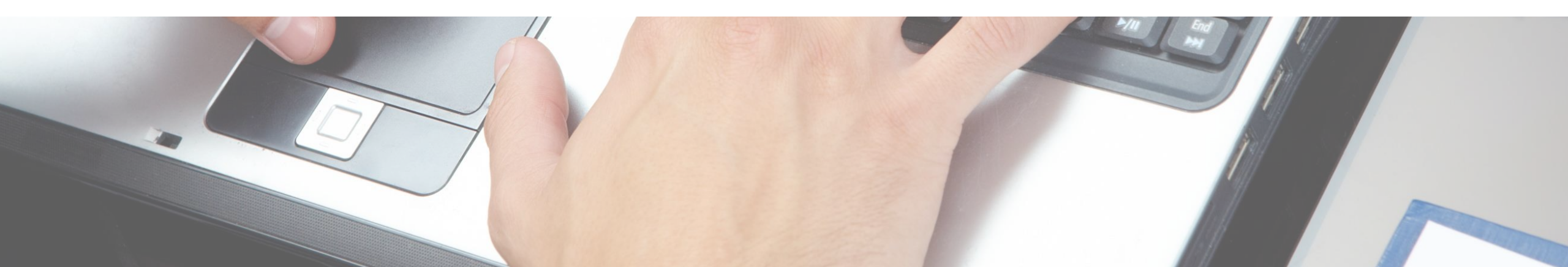